|     | Search using text |        |
|-----|-------------------|--------|
|     | Full Text         |        |
| any | Clear             | Search |

Record Type

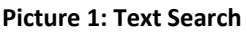

## ANNEX B (TO THE CODABA TOR)

## **SEARCHING THE CODABA V0.3**

- 1. The **purpose** of the **search feature** is to provide a **result list** of matching items either in the **Bulletin Board** or in the **Plans and Programmes** module of the CODABA 2.0 IT Tool.
- 2. After login, the CODABA 2.0 IT Tool performs automatically a full search in the database and will displays all currently available records in the Bulletin Board module in the search result list. The same applies when a user chooses the Plans and Programmes module.
- 3. The **search result list** can be exported to Excel using the Export button. The S Export export feature will produce a file containing all values of the records displayed in the search result list. Documents uploaded to records will not be subject to such an export.
- 4. In the **search sidebar**, two functions are available:
  - a) the **search using text** and

pMS/Other Countries

- the **search using attributes** feature. b)
- 5. The Search using text will provide a result list where string entered will be matched with each of the values in all fields. Searching for separated strings will result in a list of records where one of the entered strings has been found

Γ

Line of Capability Development

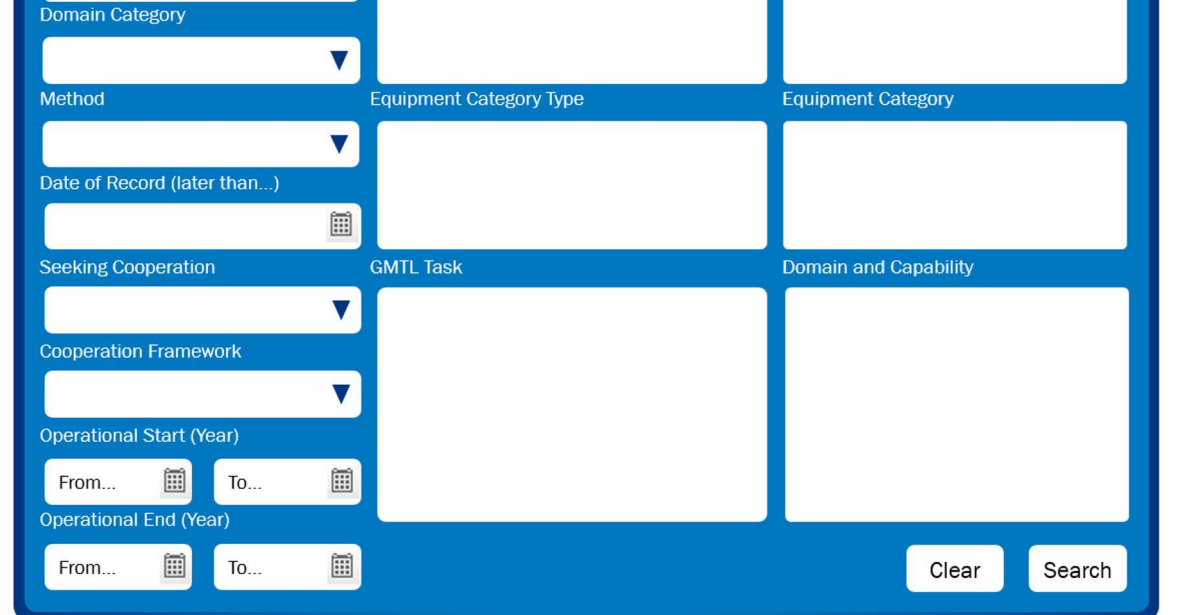

Picture 2 : Search Window

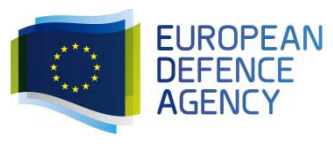

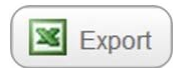

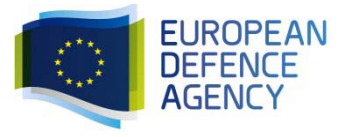

(logical "or").

- 6. A search will only be performed after the **Search button** was used. Using the **Clear button** in the text or the attributes search window will erase all entered or chosen criteria.
- 7. The **Search using attributes** feature can be displayed in a **large window** using the 🗔 button.
- 8. In the **Search using attributes** feature, **multiple values** can be **selected** in the **search fields**:
  - a) pMS/Other Countries,
  - b) Line of Capability Development,
  - c) Record Type,
  - d) Domain\Capability,
  - e) GMTL Task,
  - f) Equipment Category Type and
  - g) Equipment Category.
- 9. In the **Search using attributes** feature, **singe values** can be **selected** in the search fields:
  - a) Domain Category,
  - b) Method,
  - c) Seeking Cooperation and
  - d) Cooperation Framework.
- 10. Entering a date or choosing a date using the calendar button in the search field **Date of Record** will provide records which were **entered on this specific day or later**.
- In the search options Operational Start and Operational End either the left (from, "later than"), the right (to, "earlier than") or both fields ("in this timeframe") can be used.
- 12. Any selection in one field will affect all the other fields in

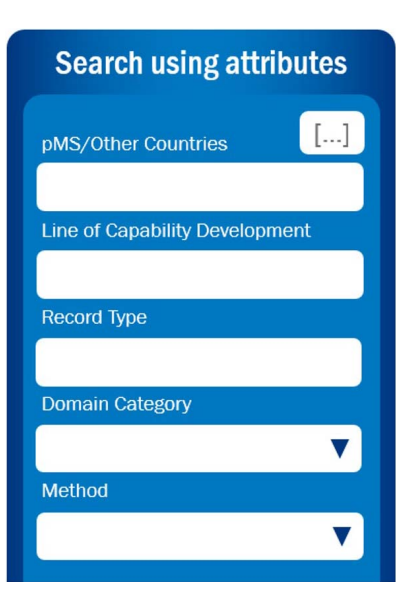

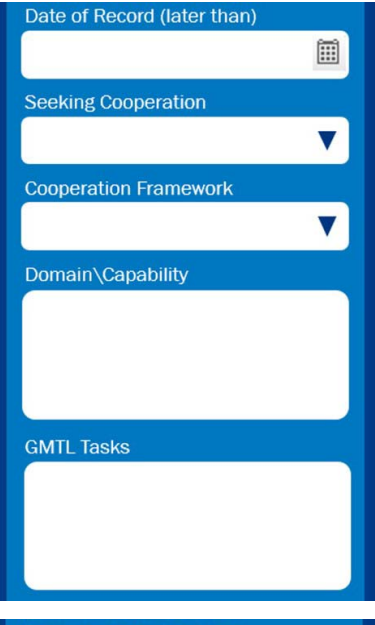

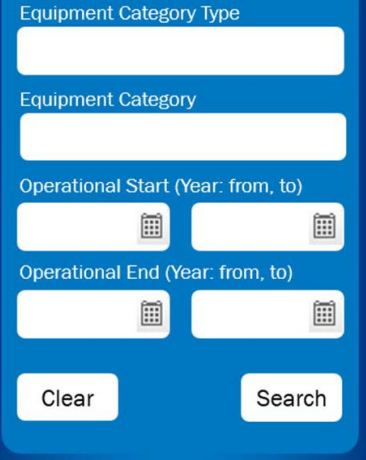

Picture 3: Attributes Search Sidebar

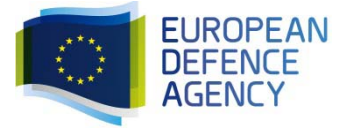

the Search using attributes feature by immediately reducing the search options to existing values.

٦